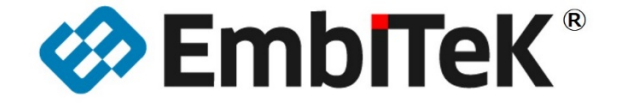

Embedded Development Solutions

# ダウンロード手順説明書

### RX65 Envision キット用 emWin デモサンプル

本資料は「RX65N Envision Kit」用の emWin デモサンプルのボードへの ダウンロード及び動作確認方法を解説します。

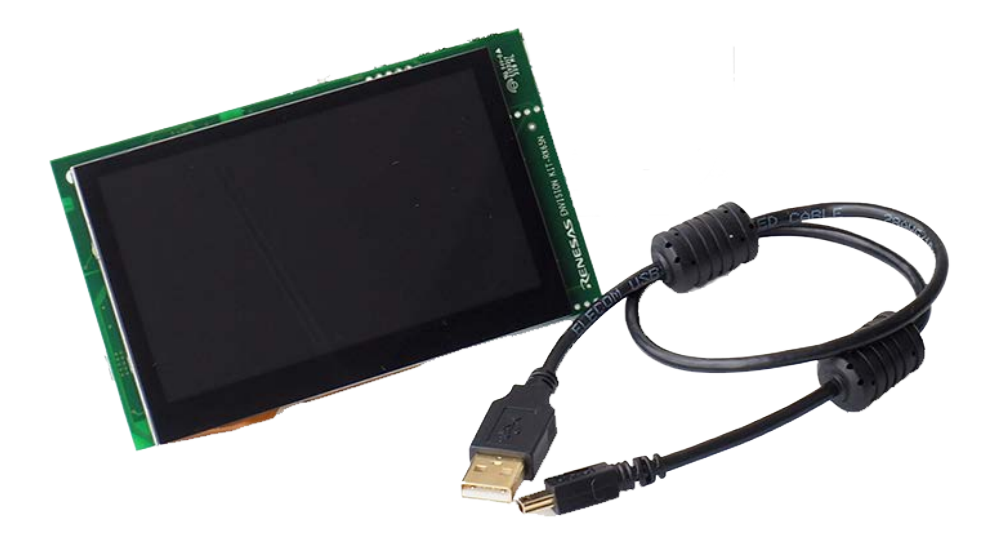

本資料に記載の全ての情報の使用に起因する損害、第三者の知的財産権、権利またはその他の経 費に対して、SEGGER 社及び株式会社エンビテックは一切責任を負いません。 本資料の内容は予告なく変更されることがあります。

商標

「EmblTeK」、EmblTeK ロゴは株式会社エンビテックの商標または登録商標です。その他、本資料に記載しているプロセッサ名、ツール名および製品名は、それぞれ各社の商標または登録商標です。

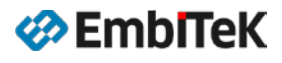

### 目 次

| 1.    | インストール・環境設定        | 3   |
|-------|--------------------|-----|
| 2.    | emWin デモサンプル動作確認方法 | 5   |
| 2. 1. | デモサンプル             | . 5 |
| 2. 2. | ダウンロード・実行方法        | . 8 |

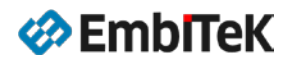

### 1. インストール・環境設定

RX65N 用 emWin デモサンプル(バイナリ)プログラムを以下の URL からダウンロードしてください。

https://www.embitek.co.jp/renesas/emwin-rx65.html#tab-samples

emWin デモサンプル (バイナリオブジェクト) ダウンロードパッケージを、開発環境インストール済 みのユーザーパソコンのローカルドライブにコピーします。Windows インストーラは不要です。

< FlashProgrammerV3.04 >

| ⊢ Envision-emWin-Samples                                |    |                                 |  |  |  |
|---------------------------------------------------------|----|---------------------------------|--|--|--|
| │                                                       |    | メートルスケールを描くサンプル                 |  |  |  |
| │                                                       |    | 高解像度の座標を使用するアンチエリアシング機能         |  |  |  |
| │                                                       |    | アルファブレンディング機能を使用する棒グラフ表示サンプル    |  |  |  |
| │                                                       |    | 複数モードでテキスト表示を行うデモサンプル           |  |  |  |
| │                                                       |    | ダイログイベントの使用方法を示すデモサンプル          |  |  |  |
| │                                                       |    | 複数フォントで日本語文字列を表示するデモサンプル        |  |  |  |
| │                                                       |    | GUI_AUTODEV オブジェクト機能を使用するデモサンプル |  |  |  |
| │                                                       |    | マルチタッチ機能を使用するデモサンプル             |  |  |  |
| │                                                       |    | グラフウィジェットの使用方法を示すデモサンプル         |  |  |  |
| │                                                       |    | タッチスクリーンから番号入力を行うデモサンプル         |  |  |  |
| │ └ WIDGET_SortedListview.mc                            | ot | LISTVIEW ウィジェットの使用方法を示すデモサンプル   |  |  |  |
|                                                         |    |                                 |  |  |  |
| ├ Envision-emWin-Samples.rpj FlashProgrammer プロジェクトファイル |    |                                 |  |  |  |
| ⊢ RX Group.fcf                                          |    |                                 |  |  |  |

### • フラッシュダウンロードツール

以下のツールでバイナリオブジェクト式の emWin デモサンプルを RX65N Envision 評価ボードにダウン ロードします。

#### • Renesas Flash Programmer V3

【無償版】Renesas Flash Programmer V3.04.00 ツールは以下の URL からダウンロードし、パソコンにインスト ールしてください。

https://www.renesas.com/ja-jp/software/D4000659.html

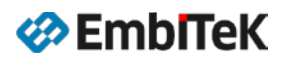

| ファイル(E) 編集(E) 表示(Y) 履歴(S) ブックマーク(B) ツール(I) ヘルプ(H) |                      |                                                   |             |                |                                                                    |  |  |
|---------------------------------------------------|----------------------|---------------------------------------------------|-------------|----------------|--------------------------------------------------------------------|--|--|
| Renesas Flash Programmer 🗙 +                      |                      |                                                   |             |                |                                                                    |  |  |
| (←) → C <sup>i</sup>                              |                      |                                                   |             |                |                                                                    |  |  |
| · · · ·                                           | 4 matches            |                                                   |             | items per Page | 10 Y Page 1 of 1                                                   |  |  |
| 〉 エミュレータ                                          | Download<br>Selected | 製品名称                                              | カテゴリ        | 発行日            | 説明                                                                 |  |  |
| > Renesas Synergy™                                | Clear all            |                                                   |             |                |                                                                    |  |  |
| hardware roois                                    | 0                    | [New]Renesas Flash<br>Programmer V3.04.00         | プログラマアップデート | Jan.22.18      | Renesas Flash Programmer<br>V3の最新バージョンです。<br>V2.xx.xxおよびV3.xx.xxのど |  |  |
| > モニタデバッガ/RAMモ<br>ニタ他                             |                      | アップデート                                            | -ト          |                | した<br>最新版にアップデートいた<br>だけます。                                        |  |  |
| 〜 フラッシュプログラマ<br>(Unit/SW)                         | 0                    | [New]【無償版】Renesas<br>Flash Programmer<br>V3.04.00 | 無償評価版       | Jan.22.18      | Live E<br>Renesas Flash Programm<br>V3(最新)の無償版です。                  |  |  |
| PG-FP6                                            |                      |                                                   |             |                | Donocae Elach Brogrammor                                           |  |  |
| PG-FP5                                            | 0                    | Renesas Flash<br>Programmer V2.05.03              | ダウ          |                | V2の最新バージョンです。<br>X.XXおよびV3.XX.Xのど                                  |  |  |
| Renesas Flash<br>Programmer<br>(Programming GUI)  |                      | アップデート                                            | 12          | ×r-1           | プリンパックでもとの<br>新版にアップデートいた<br>だけます。                                 |  |  |
|                                                   | Ο                    | 【無償版】Renesas Flash<br>Programmer V2.05.03         | 無償評価版       | Mar.07.16      | Renesas (* ash Programmers<br>V2(最新)の無償版です。                        |  |  |
|                                                   |                      |                                                   |             |                |                                                                    |  |  |

### ● RX65N Envision ボード設定

| SW1-1 | ON                      | プログラマ・デバッガモード                                                                                  |
|-------|-------------------------|------------------------------------------------------------------------------------------------|
|       | OFF                     | スタンドアロンモード                                                                                     |
| SW1-2 | ON                      | CPU リセット有効(LOW)に設定します                                                                          |
|       | OFF                     | CPU リセット無効に設定します                                                                               |
| SW4-1 | ON                      | USB シリアルモード                                                                                    |
|       | OFF                     | プログラマ・デバッガモード                                                                                  |
|       | SW1-1<br>SW1-2<br>SW4-1 | ON       SW1-1     OFF       SW1-2     ON       OFF     ON       SW4-1     ON       OFF     ON |

デバッグモードの設定: SW1-1:ON SW1-2:OFF SW4-1:OFF

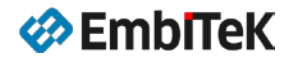

### 2. emWin デモサンプル動作確認方法

### 2.1. デモサンプル

デモサンプルパッケージは以下の複数バイナリオブジェクトサンプルが含まれています。

2DGL\_DrawScale: ファイル: 2DGL\_DrawScale.mot

AA\_HiResPixels: ファイル: AA\_HiResPixels.mot

メートルスケールを描くサンプル

ALPHA\_Bargraph: ファイル: ALPHA\_Bargraph.mot

アルファブレンディング機能を使用して棒グラフを表示する サンプル

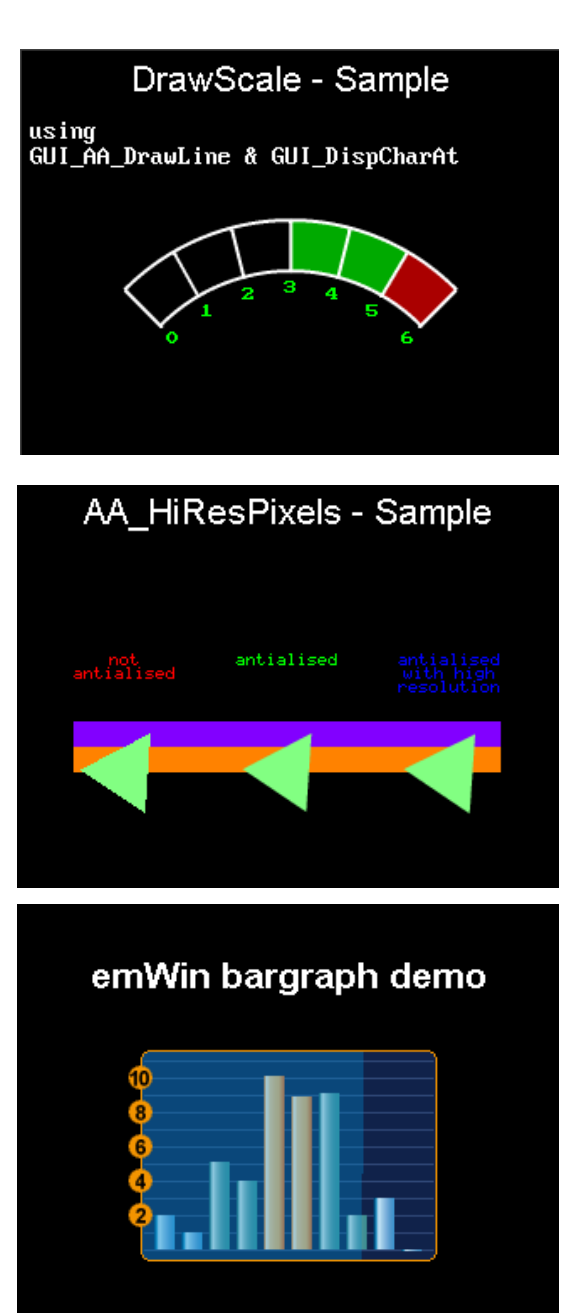

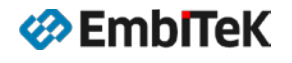

BASIC\_HelloWorld: ファイル:BASIC\_HelloWorld.mot

複数モードでテキスト表示を行うデモサンプル

Hello world! 0390 Industry Leading GUI emWin is now FREE for commercial use with RX65N/RX651 platform

Hello world! Hello world!

### DIALOG\_SliderColor - Sample

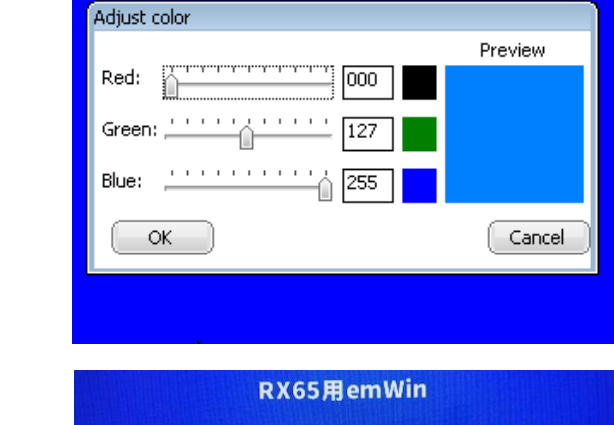

emWin GUIソフトウェアは、RX65N/RX651システム環境で無償で商用 利用し、開発することが可能です。1999年から販売しており、 emWinはワールドワイドで産業制御、スマートホーム・省エネ対応 loT機器、テレコム、自動車産業、家電、医療器械等、航空電子機器 様々なアプリケーションで使用されています。emWin GUIは使用中の OS (RX用embOS、µITRON等)で対応可、OS無しも使用可能です。 ロイヤリティー費用、量産制限等は有りません。

> 株式会社エンビテック https://www.embitek.co.jp 代理店販売(デパッガ、RTOS、GUI、ミドルウエア)

MEMDEV\_AutoDev - Sample Scale using GUI\_AUTODEV-object

🋷 EmbiTeK

**DIALOG\_SIIderColor**: ファイル:DIALOG\_SIIderColor.mot

ダイログイベントの使用方法を示すデモサンプル

Font\_Sample:

ファイル: Font\_Sample. mot

複数フォントで日本語文字列を表示するデモサンプル

MEMDEV\_AutoDev:

ファイル:MEMDEV\_AutoDev.mot

GUI\_AUTODEV オブジェクト機能を使用するデモサンプル

マルチタッチ ScratchPad: ファイル:MT\_ScratchPad.mot

マルチタッチ機能の使用方法を示すデモサンプル

**WIDGET\_GraphYT**: ファイル:WIDGET\_GraphYT.mot

グラフウィジェットの使用方法を示すデモサンプル

WIDGET\_NumPad :

ファイル:WIDGET\_NumPad.mot

タッチスクリーンから番号入力を行うデモサンプル

WIDGET\_SortedListview:

ファイル:WIDGET\_SortedListview.mot

LISTVIEW ウィジェットの使用方法を示すデモサンプル

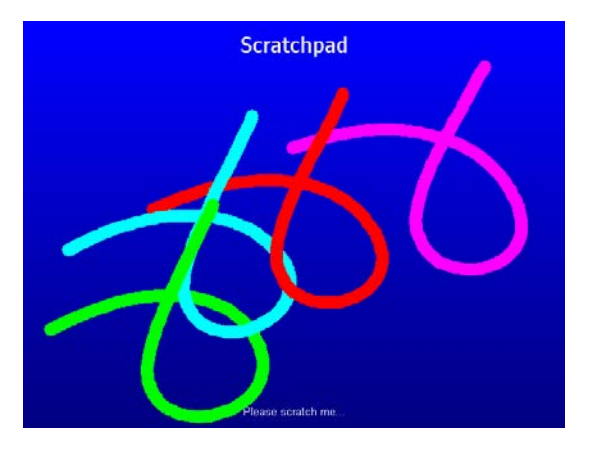

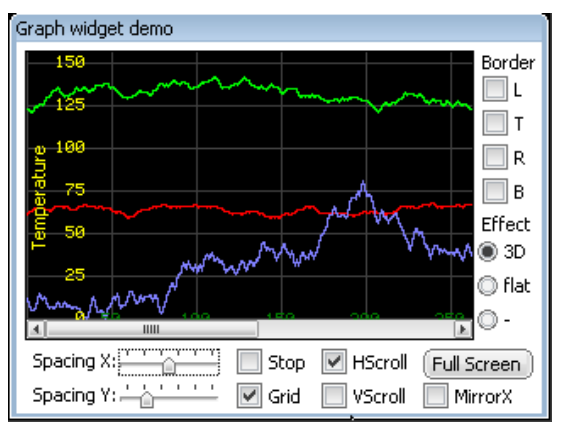

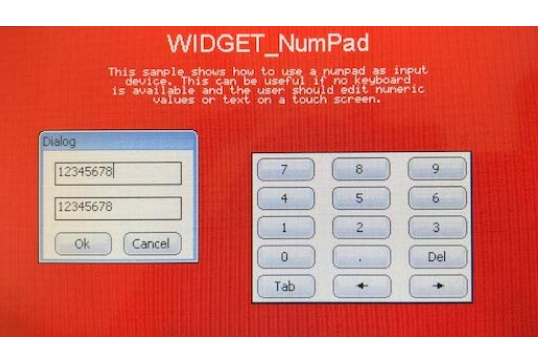

WIDGET\_SortedListview - Sample

|       | Please touch the header of the LISTVIEW for sorting |         |       |         |              |  |
|-------|-----------------------------------------------------|---------|-------|---------|--------------|--|
| Sorte | ed listv                                            | /iew sa | mple  |         |              |  |
| Na    | ame                                                 |         | Code  | Balance | Add row      |  |
| N     | lame                                                | 5       | NQDUX | 4912    |              |  |
| N     | lame                                                | 4       | GGBWK | 4895    | Insert row   |  |
| N     | lame                                                | 3       | RCVSC | -4847   |              |  |
| N     | lame                                                | 2       | LFDXF | -3058   | Delete row   |  |
| N     | lame                                                | 1       | MEAYL | 3145    |              |  |
| N     | lame                                                | 0       | PHQGH | 724     |              |  |
|       |                                                     |         |       |         | Sorted       |  |
|       |                                                     |         |       |         | 🔄 🔘 Unsorted |  |
|       |                                                     |         |       |         |              |  |
|       |                                                     |         |       |         |              |  |

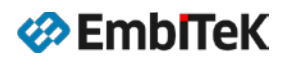

### 2.2. ダウンロード・実行方法

#### ● Step1:ボードをデバッグモードに設定します

ボード上の DIP-SW を以下のように設定します。 SW1-1:ON SW1-2:OFF SW4-1:OFF

キット付属ケーブルでボード上のmini-USB コネクタ(CN9)をパソコンに接続します。

• Step2:「Renesas Flash Programmer」ツールを起動します

|                                      | 💋 Renesas Flash Programmer V3.04.00 (無償版)                                       |
|--------------------------------------|---------------------------------------------------------------------------------|
|                                      | ファイル(F) デバイス情報(D) ヘルプ(H)                                                        |
|                                      | 操作 操作設定 ブロック設定 接続設定 ユニークコード                                                     |
|                                      | プロジェクト情報                                                                        |
| nesas                                | 現在のプロジェクト: Envision-emWin-Samplesrpj                                            |
| nosas Electronics CS (               | マイクロコントローラ: RX Group エンディアン(E): リトル 🔻                                           |
| nesas Electronics CS+                | プログラムファイル                                                                       |
| nesas Electronics CubeSuite+         | C:#Programs#Renesas#2017-RX65-emWin#program#FlashProgrammerV3.04#Envision 参照(B) |
| nesas Electronics e2studio           | CRC-32 : 5224AB08                                                               |
| nesas Electronics Smart Configurator | フラッシュ操作                                                                         |
| nesas Electronics Utilities          | 消去 >> 書き込み >> ペリファイ                                                             |
| Renesas License Manager              | スタート( <u>S</u> )                                                                |
| ライセンス・マネージャ リリースノート                  |                                                                                 |
| 書き込みツール                              |                                                                                 |
| 퉬 Renesas Flash Programmer V2.01     |                                                                                 |
| ]] Renesas Flash Programmer V3.02    |                                                                                 |
| ]] Renesas Flash Programmer V3.04    |                                                                                 |
| Renesas Elash Programmer V3 04 -     |                                                                                 |
| 🕻 Renesas Flash Programmer V3.04 🗧   |                                                                                 |
| leae LLC                             | ステータスとメッセージのクリア(①)                                                              |
| l                                    |                                                                                 |

「ファイル→プロジェクトを開く」メニューコマンドで 「Envision-emWin-Samples.rpj」プロジェクトを開きます。

| 🕻 Renesas Flash Programmer V3.04.00 (無償版)                                                                                                    |                                                       |                  |          |      |
|----------------------------------------------------------------------------------------------------|-------------------------------------------------------|------------------|----------|------|
| ファイル(F)     デバイス情報(D)     ヘルブ(H)       ジェクトを感気(A)     -クコード       プロジェクトを聞く(O)     -クコード       ゴロジェクトを聞く(O)     -クコード       ブロジェクトを見な(S)     -       イメージファイルを保存(I)     -       ファイルチェックサム(C)     エン       終了(X)     Cx#Programs#Penesas#2017~FXx05~emWink/Durram¥FlashProgrammerV3       CRC-     CRC- | ディアン(E): リトル<br>04¥Envision~i 参照_(B)<br>32 : 5224AB08 |                  |          |      |
| フラッシュ排作                                                                                                    |                                                       |                  |          |      |
|                                                                                                    |                                                       |                  |          |      |
| e2Studio                                                                                                    | Envision-emWin-Samples                                | 2018/03/15 18:15 | ファイル フォル |      |
| FlashProgrammerV3.04                                                                                                    | Envision-emWin-Samples.rpj                            | 2018/03/15 19:28 | RPJ ファイル | 8 KB |
| Envision-emWin-Samples                                                                                                    |                                                       |                  |          |      |

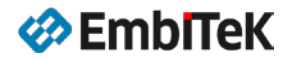

● Step3:ダウンロードするデモサンプルを選択します

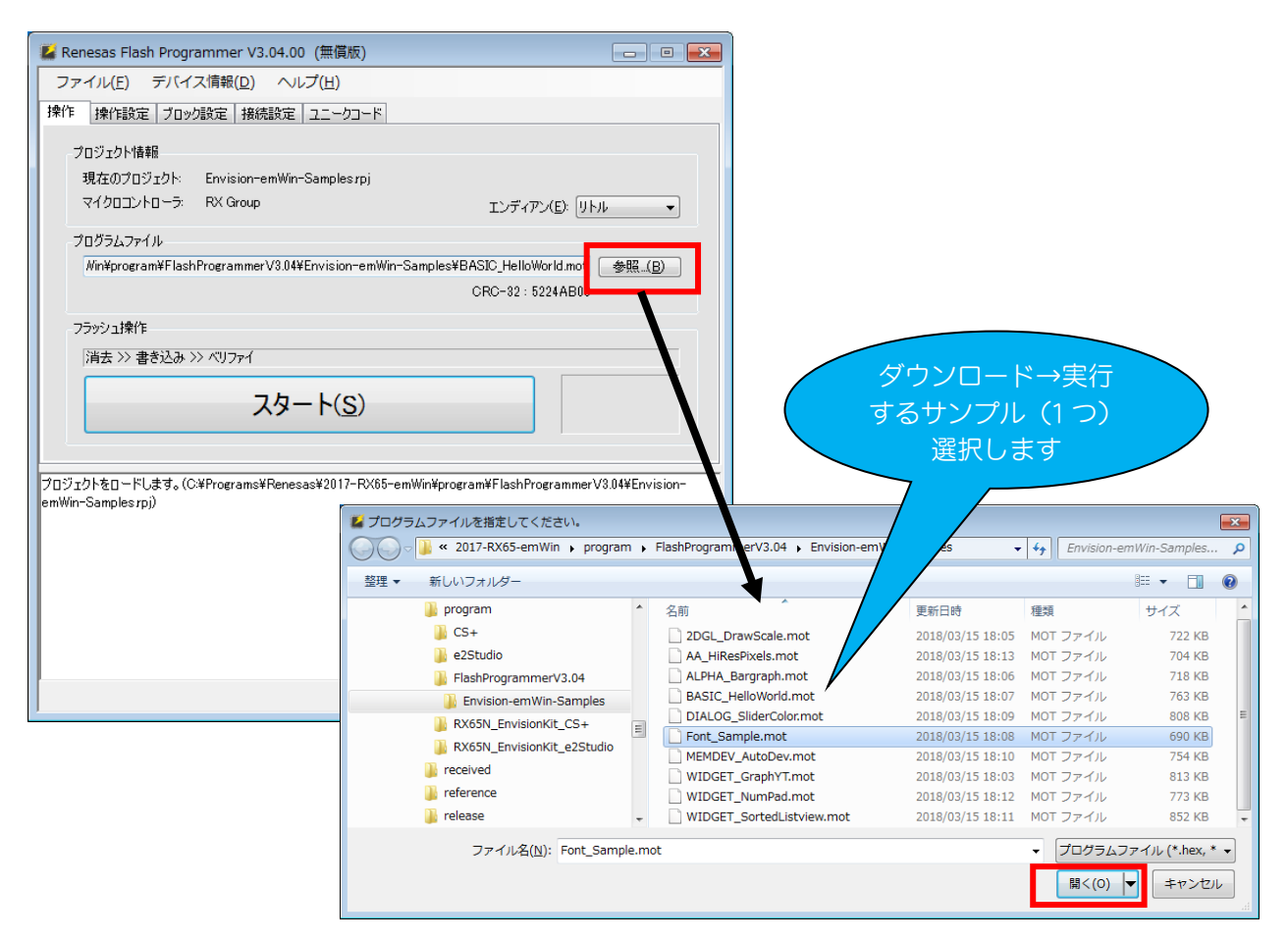

● Step4:デモプログラムのフラッシュ書き込みを開始します

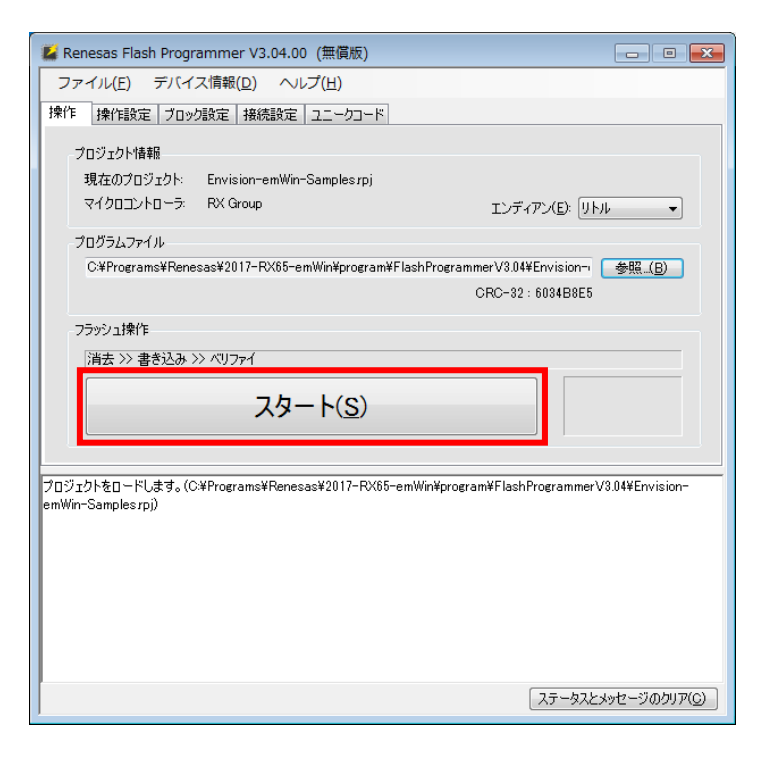

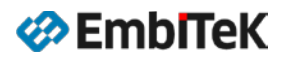

| ファイル(E) デルイス情報(E) ヘルブ(E)     操作     操作     操作     操作     操作     操作     操作     操作     操作     操作     操作     操作     操作     操作     操作     操作     操作     操作     操作     操作     操作     操作     操作     操作     操作     操作     操作                                                                                                    | 📕 Renesas Flash Programmer V3.04.00 (無償版)                                                                                                    |                                                                         |
|----------------------------------------------------------------------------------------------------|----------------------------------------------------------------------------------------------------|-------------------------------------------------------------------------|
| 操作   操作総定   ブロック設定   接続設定   ユニークコード     プロジェクト情報   現在のプロジェクト   Envision-emWin-Samplesrpi     マイクロコントローラ:   RX Group   エンディアン(E):   リトル・・     プログラムファイル   S-emWin¥program¥FlashProgrammerV3.04¥Envision-emWin-Samples¥Font Samples mot   参照_(E)     S-emWin¥program¥FlashProgrammerV3.04¥Envision-emWin-Samples¥Font Samples mot   参照_(E)     CRC-32:   6034B8E5     7ラジシュ操作   (ALL)     (油去 >> 書参込み >> ペリファイ   正常終了     Config Area] 0xFE7F5D00 - 0xFE7F5D2F   サイズ: 48     Config Area] 0xFE7F5D40 - 0xFE7F5D2F   サイズ: 48     Config Area] 0xFE7F5D40 - 0xFE7F5D2F   サイズ: 48     Config Area] 0xFE7F5D40 - 0xFE7F5D2F   サイズ: 48     Config Area] 0xFE7F5D40 - 0xFE7F5D2F   サイズ: 48     Config Area] 0xFE7F5D40 - 0xFE7F5D2F   サイズ: 48     (ロonfig Area] 0xFE7F5D40 - 0xFE7F5D2F   サイズ: 48     (中止(A)   (中止(A)                                                                                                    | ファイル(F) デバイス情報(D) ヘルプ(H)                                                                                                    |                                                                         |
| アロジェクトは報題<br>現在のプロジェクト:   アレジョクアンシントローラ:   Fivision-emWin-Samples / pi<br>マイクロコントローラ:   Fivision-emWin-Samples / pi<br>アンディアン(E):   リトル     クログラムファイル   ・   ・   ・   ・     5-emWinWprogramWFlashProgrammerV3.04#Envision-emWin-Samples / Font Samples / Font S |                                                                                                    |                                                                         |
| [Config Area] 0xFE7F5D00 - 0xFE7F5D2F   サイズ: 48     [Config Area] 0xFE7F5D40 - 0xFE7F5D2F   サイズ: 64     ペリファイを実行します。   [Config Area] 0xFE7F5D40 - 0xFE7F5D2F     [Config Area] 0xFE7F5D40 - 0xFE7F5D7F   サイズ: 48     [Config Area] 0xFE7F5D40 - 0xFE7F5D7F   サイズ: 64     少ールから切断します。   東行中…     (本作が成功しました。   中止(金)                                                                                                    | プロジェクト情報   現在のプロジェクト:   Envision-emWin-Samples.rpj   マイクロコントローラ:   RX Group   プログラムファイル   5-emWin*program#FlashProgrammerV3.04¥Envision-emWin-Samp   フラッシュ操作   消去 >> 書き込み >> ペリファイ   スタート(S)                                               | エンディアン(E): リトル<br>estFont_Sample mol 参照_(E)<br>CRC-32: 6034B8E5<br>正常終了 |
|                                                                                                    | [Config Area] 0xFE7F5D00 - 0xFE7F5D2F サイズ:48<br>[Config Area] 0xFE7F5D40 - 0xFE7F5D7F サイズ:48<br>(Vリファイを実行します。<br>[Config Area] 0xFE7F5D00 - 0xFE7F5D2F サイズ:48<br>[Config Area] 0xFE7F5D40 - 0xFE7F5D7F サイズ:64<br>ツールから切断します。<br>操作が成功しました。 | 進捗<br>実行中<br>中止(A)                                                      |

● Step5:ボードを RUN モードに設定してデモサンプルを実行します

フラッシュ書き込みが正常終了しましたら、ボード上の DIP-SW を以下のように変更してスタンドアロンモードを設定します。

SW1-1:OFF SW1-2:OFF SW4-1:OFF

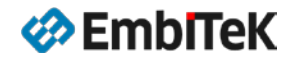

### ソースパッケージアップグレードのご案内

OEM 版 emWin ライブラリパッケージをご利用のユーザー様がソース付きの emWin PRO パッケージ へ通常価格の 50%割引価格でアップグレード可能です。

ソースアップグレードのメリット:

- ✓ ソース付きプロジェクトで GUI アプリケーションのデバッグ操作が簡単
- ✓ ソースを参考に新しいウィジェット作成可能
- ✓ emWin ライブラリの最適化はさらにチューニング可能
- ✓ お困りの際に技術サポートへの問い合わせ可能

## 株式会社エンビテック

代理店販売(デバッガ、RTOS、GUI、ミドルウエア) <u>https://www.embitek.co.jp</u>

> 日本代理店 SEGGER Microcontroller GmbH

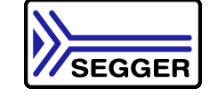

〒130-0021 東京都墨田区緑 4-8-8 中井ビル 4F Phone: 03-6240-2655 Fax: 03-6240-2656

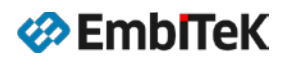